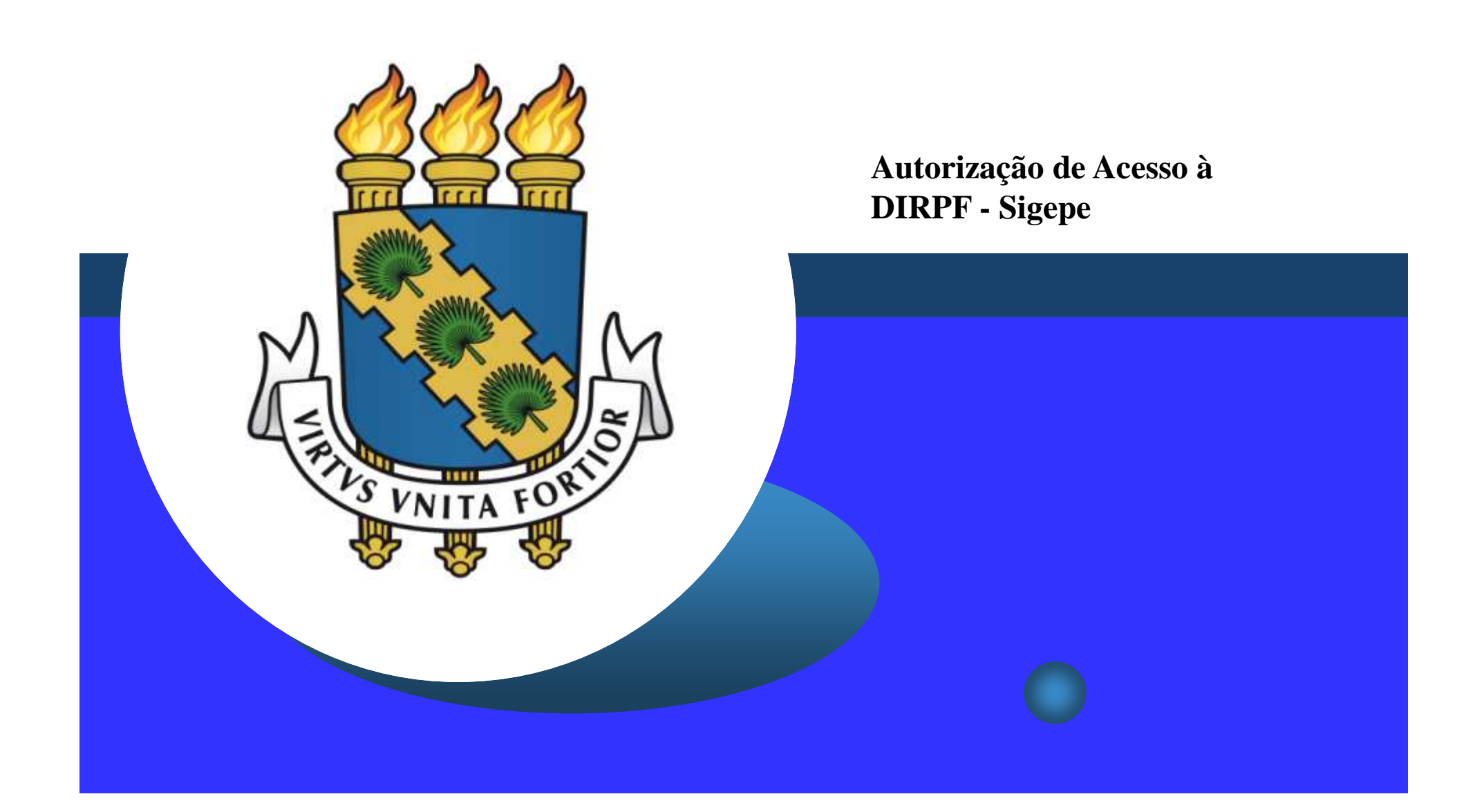

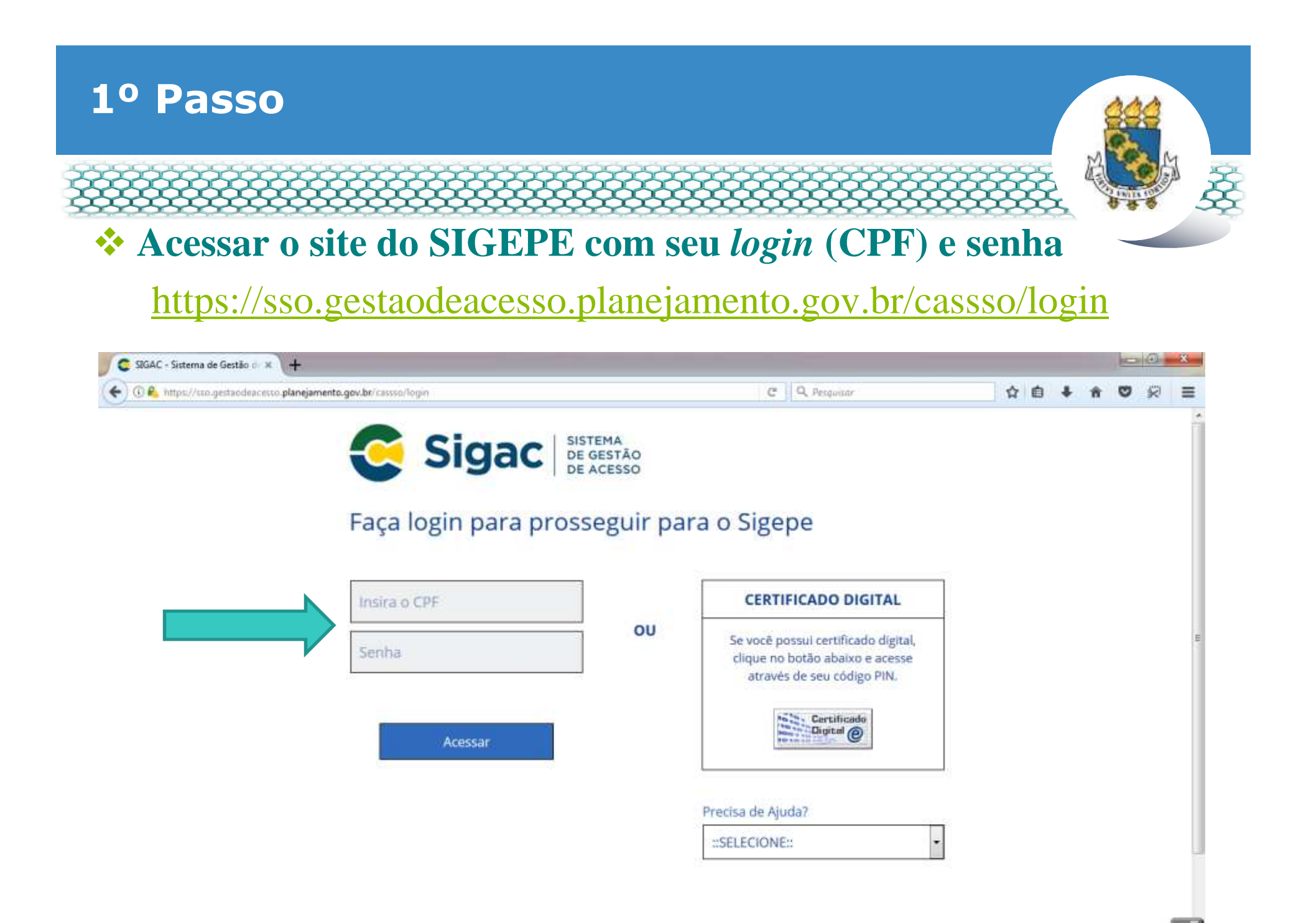

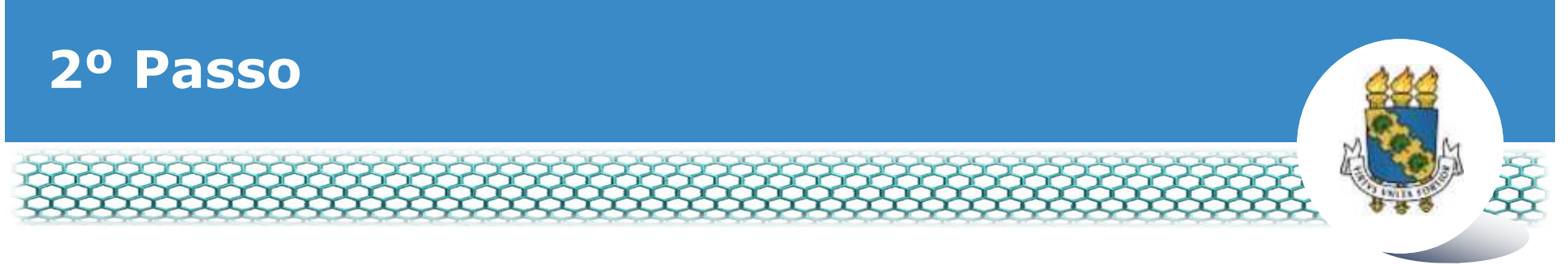

#### Clicar no primeiro ícone "Sigepe Servidor e Pensionista"

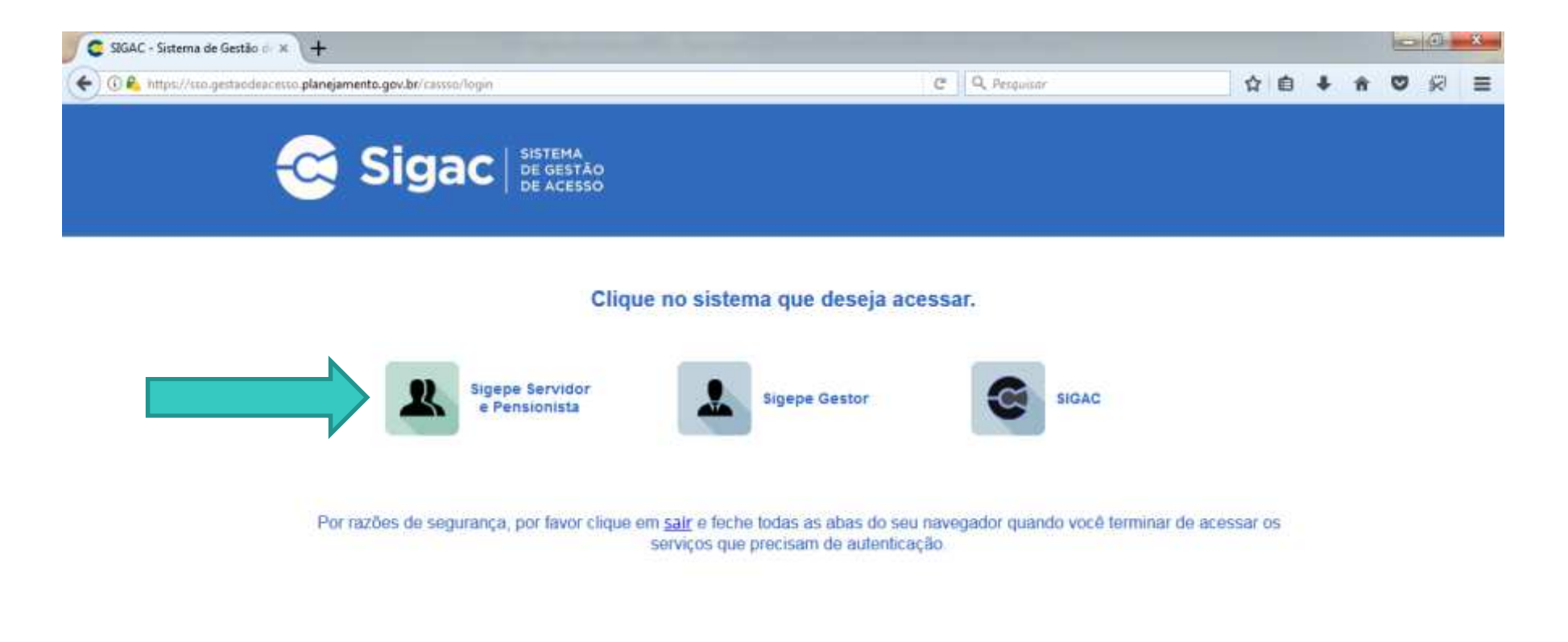

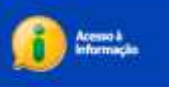

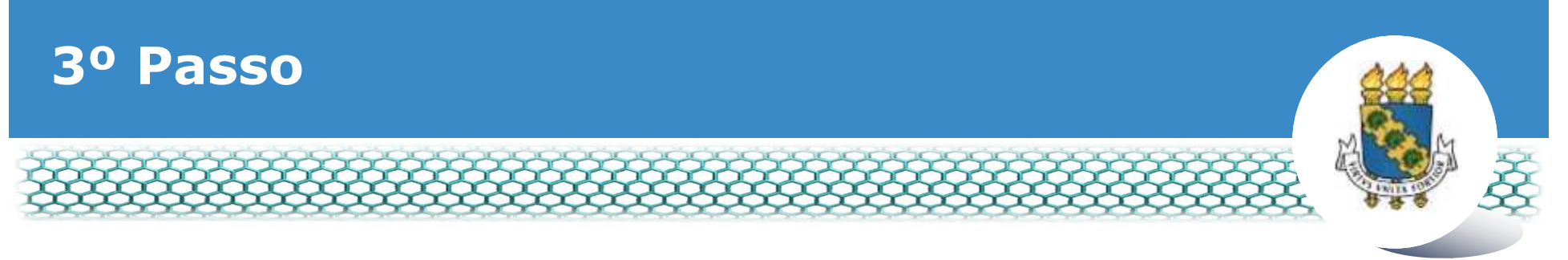

# Clicar no ícone "Requerimentos Gerais"

| Sigepe                    | × \+                          |                                        |                                         |                                                                                                    |           |                  |            |               |            |      | 100          | (I)    | * |
|---------------------------|-------------------------------|----------------------------------------|-----------------------------------------|----------------------------------------------------------------------------------------------------|-----------|------------------|------------|---------------|------------|------|--------------|--------|---|
| ( De https://serv         | idor.sigepe.planejamento.gov. | .br/SIGEPE-PortalServidor/private/inic | io)#                                    |                                                                                                    | C Pesqu   | ilibr            |            | 合             | <b>b</b> ∔ | Ĥ    | 0            | R      | = |
|                           | 💽 BRASIL                      | Acesso à informação                    |                                         |                                                                                                    | Participe | Serviças         | Legislação | Canais        |            |      |              |        | ň |
| Ministério do Planejamono | n Orgemento e Gestão          |                                        |                                         |                                                                                                    |           | + pular para o   | conteúdo A | fonte normal  | A          | A*   | <b>1</b> con | truste |   |
| A SECEP                   |                               |                                        |                                         |                                                                                                    |           |                  | ON CLEDSON | ALEXANDRE NOG | JEIRA NOB  | AE . |              | 0      |   |
| D                         |                               |                                        |                                         |                                                                                                    |           |                  | Alex Ca    | ortestro      |            |      | ~            | are .  |   |
| voce esp                  | em, Porta de Servição da Se   | Area do Trabalho                       |                                         |                                                                                                    |           |                  |            |               |            |      |              |        |   |
|                           |                               | Último Contracheque                    | Dados Cadastrais                        | Markan Section Section | Da        | S<br>Home Second | 05         |               |            |      |              |        | Ħ |
|                           |                               | Consignações                           | Saúde do Servidor                       | RPC<br>Previdencia<br>Complementar                                                                                                    | Requ      | erimentos Ge     | rais       |               |            |      |              |        |   |
|                           |                               | Central de Mensagens                   | Gerenciamento de<br>Dispositivos Móvels |                                                                                                    |           |                  |            |               |            |      |              |        |   |

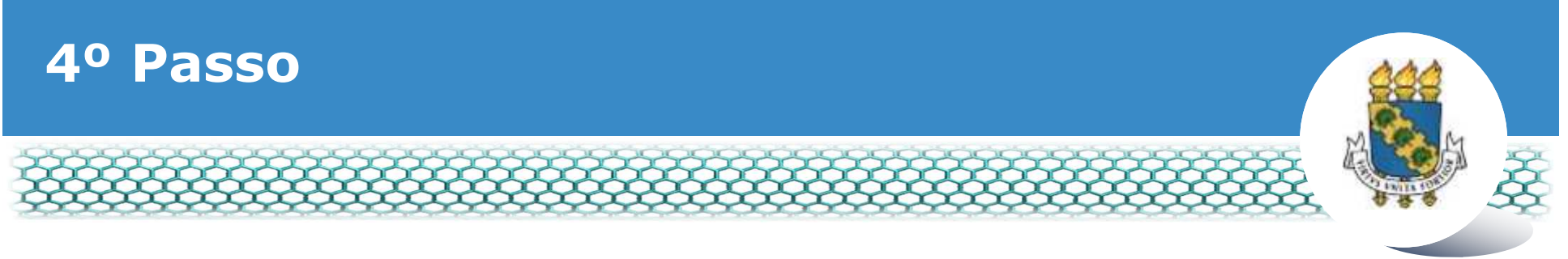

## Clicar no ícone "Solicitar"

| Sigepe         | × +                                                                                                    |                                              |
|----------------|----------------------------------------------------------------------------------------------------|----------------------------------------------|
| 🗲 🛈 🔒 https:// | gestaoprocessos sigepe planejamento.gov.br/gestao-processos-web/private/assunto/paginaAssunto.jsf?chaveAssunto | [D] C Q Pesquitar ☆ 白 🖡 🐨 🖓 🗄                |
|                |                                                                                                    | * 🖍 🔟 🛛 💽 🌌                                  |
|                | VOCE ESTÁ AQUE: ÁREA DE TRABALHO DO SERVIDOR / PENSIONISTA -> GESTÃO DE PESSOAS -> REQUERIMENTO                | SERVIDOR / PENSIONISTA - UFCE - 262332118338 |
|                | REQUERMENTO                                                                                                    | Sua sessão irá expirar em: 00:59:49          |
|                | Solicitar Consultar Ajuda Voltar para Página Inicial do Ser                                                    | evidor                                       |
|                | TAREFAS<br>Filtro Avançado                                                                                     |                                              |
|                | LISTA DE TAREFAS A FAZER                                                                                       |                                              |
|                | Ações Sinais O Identificação O Tarefa O Q                                                                      | Fluxo O Data de Entrada O                    |
|                | Nenhum registro encontrado<br>Resultados por página 20 💽 Anterior Próximo                                      | 0 registro(s) - Página 1 de 0                |
|                | Instruções sobre o Fluxo                                                                                       | ▼                                            |

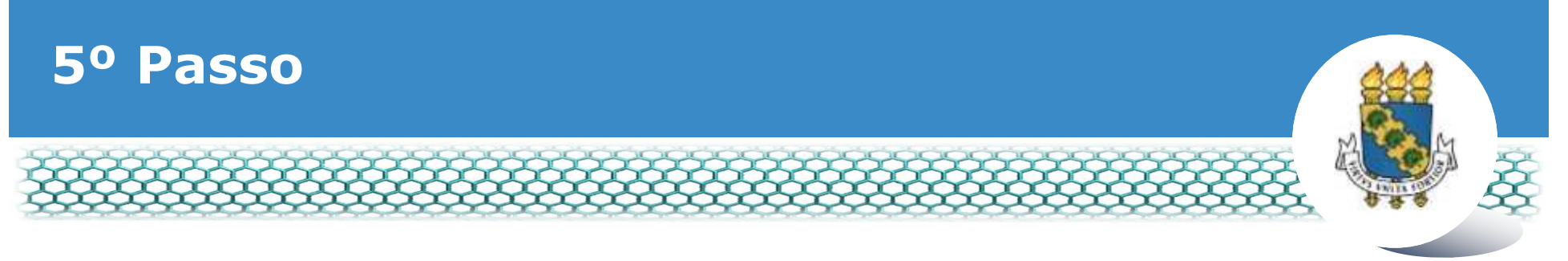

#### Clicar no ícone "Incluir Requerimento"

| Sigepe              | × +                                                                                                    |                                                                                                    |                                                                                                    |         |   |   | 1000 | 0    | 3 |
|---------------------|----------------------------------------------------------------------------------------------------|----------------------------------------------------------------------------------------------------|----------------------------------------------------------------------------------------------------|---------|---|---|------|------|---|
| 🗲 🛈 🔒 https://reque | rimento.sigepe. <mark>planejamento.gov.be</mark> /SIGEPE-Requerimento/servidos/pacote-r                                                                         | equerimento/visan-servidar-solici 🗰 🥲 🤇                                                                                                    | R. Pesquisar                                                                                                    | 合自      | + | ń | Ø    | se i | = |
|                     |                                                                                                    |                                                                                                    | # 🖍 🎟 0 0 😥                                                                                                    |         |   |   |      |      |   |
|                     | VOCE ESTA AQUE: AREA DE TRABACE O DE SERVICE F FENDINE TA : 0                                                                                                   | ESTÃO DE PESSOAS + REQUEBINENTO + SOLICITAR                                                                                                    | SERVIDOR / PENSIONISTA - UPCE - 262332118838                                                                                             | -       |   |   |      |      | 1 |
|                     | REQUERIMENTO                                                                                                    |                                                                                                    | Suu sessiis irë espirar emr 1028                                                                                                    | **      |   |   |      |      |   |
|                     | Tarefas Solicitar Consultar Ajuda                                                                                                    | Voltar para Página Inicial do Servidor                                                                                                    |                                                                                                    |         |   |   |      |      |   |
|                     | SOLICITAR<br>Bem vindo ao módulo Requerimento. Para maiores infor                                                                                               | mações de como utilizá-lo clique no icone 🕜 no cab                                                                                                    | eçalho do sistema.                                                                                                    |         |   |   |      |      |   |
|                     | Requerimento                                                                                                    |                                                                                                    |                                                                                                    |         |   |   |      |      | 1 |
|                     | Incluir Requestmentio                                                                                                    |                                                                                                    |                                                                                                    |         |   |   |      |      |   |
|                     | Resultados por página: 20 💌                                                                                                    | Antecior Provilinno                                                                                                    | 0 registro(s) - Página 1 de 0                                                                                                    |         |   |   |      |      |   |
|                     |                                                                                                    | REQUERIMENTOS                                                                                                    |                                                                                                    |         |   |   |      |      |   |
|                     | Requerimento                                                                                                    | Assinado Mensagem do Servidor                                                                                                    | Mensagem do Gestor de Peisoas                                                                                                    |         |   |   |      |      |   |
|                     | Resultados por página: 20 💽                                                                                                    | Anterior Próximo                                                                                                    | 0 registro(s) - Página 1 de 0                                                                                                    |         |   |   |      |      |   |
|                     | Assessment ann Lines                                                                                                    |                                                                                                    |                                                                                                    |         |   |   |      |      |   |
|                     | Registrar Ciência:                                                                                                    |                                                                                                    |                                                                                                    |         |   |   |      |      |   |
|                     | Dou ciência de que as comunicações relacionadas<br>documentos nele contido, serão realizados de modo su<br>de Mensageria e por meio do e-mail cadastrado no Sig | a este Requerimento, como seu trâmite e decisões, a<br>ficiente por meio das ferramentas disponibilizadas p<br>rece, em conformidade à Lei nº 9.784, de 29 de lans | assim como ter vista e acesso às cópias do<br>selo Sigepe - Requerimento, como o serviç<br>ero de 1999. Art. 3º, III e Art. 26º, caput e | 05<br>5 |   |   |      |      | F |

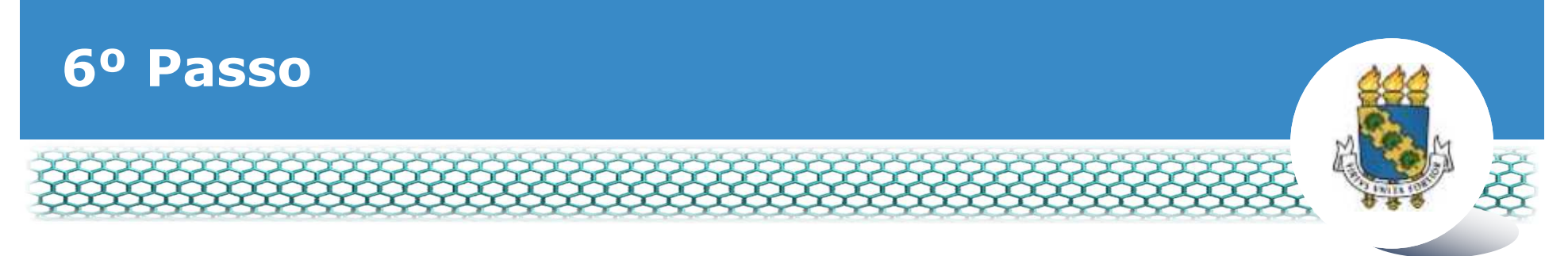

#### Selecionar em "Tipo de Documento" a opção "Autorização de Acesso à Declaração de Ajuste Anual do IRPF"

| Sigepe × +                                                                                                    |                                             |                        |        |   | 0 | 1 | x |
|----------------------------------------------------------------------------------------------------|---------------------------------------------|------------------------|--------|---|---|---|---|
| 🗲 🛈 🗞 https://requerimento.sigepe.planejamento.gov.bc/SIGEPE-Requerimento/servide                                                                                         | n/pacote-requerimento/visao-servidor-solici | 🛪 C 🔍 Pesquisar        | ☆自♣    | ń | Ð | 1 | ≡ |
| Sidepe Inter-                                                                                                    |                                             | m n <sup>a</sup> m a n | - Sere |   |   | × | f |
| Incluir/Alterar Documentos                                                                                                    |                                             |                        |        |   |   |   | 1 |
| Informações do Doc' sento<br>Tipo de Documento:                                                                                                    |                                             |                        |        |   |   |   |   |
| Assistência à Saúde Suplementar<br>Ausência por Falecimento de Familiar<br>Ausência por Motivo de Casamento<br>Autorozação de Acesso à Declaração de Ajuste Anual do IRPE |                                             |                        |        |   |   |   | н |
| Auxilio Almentação e Refeição<br>Auxilio Transporte                                                                                                    |                                             |                        |        |   |   |   |   |
| G GRAVAR * CANCELAR                                                                                                    |                                             |                        |        |   |   |   |   |

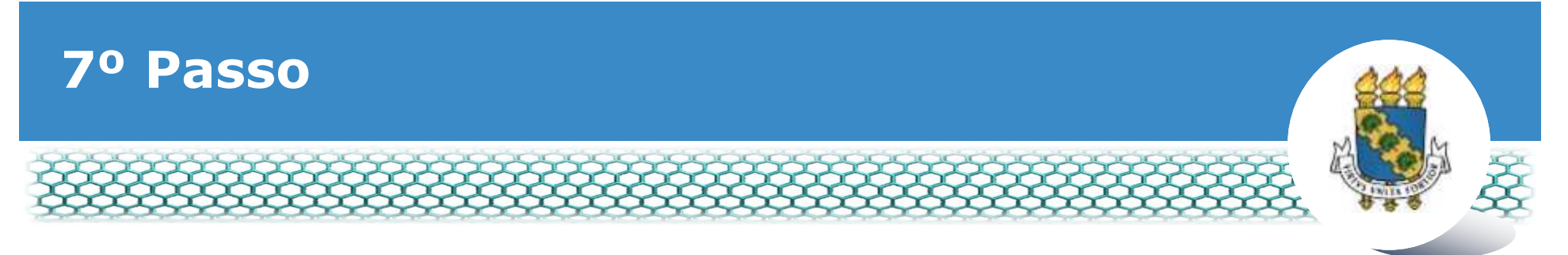

# Conferir e, se necessário, preencher os dados do formulário apresentado.

| 💫 https://requerimento.sigepe.planejamento.gov.br/SIGEPE-Requerimento/servidor/pacate-n | equerimento/visao-servidar-sol                      | z                    | 10 | + | î Ο | \$ |
|-----------------------------------------------------------------------------------------|-----------------------------------------------------|----------------------|----|---|-----|----|
| Sigepe 🚟                                                                                | n Mini                                              | a n 🞯                |    | - | -   |    |
| cluir/Alterar Documentos                                                                |                                                     |                      |    |   |     |    |
| Informações do Documento                                                                |                                                     |                      |    |   |     |    |
| po de Documento: 🗇                                                                      |                                                     |                      |    |   |     |    |
| utorização de Acesso á Declaração de Ajuste Anual do IRPF 🛛 🖌 📲                         |                                                     |                      |    |   |     |    |
| ome Civil : *                                                                           |                                                     |                      |    |   |     |    |
| LEDSON ALEXANDRE NOGUEIRA NOBRE                                                         |                                                     |                      |    |   |     |    |
| ome Social : 💬                                                                          |                                                     |                      |    |   |     |    |
| ™F do servídor : *                                                                      | Preencha as informações do documento e clique no bo | tão gerar documento. |    |   |     |    |
| atricula SIAPE :                                                                        |                                                     |                      |    |   |     |    |
|                                                                                         |                                                     |                      |    |   |     |    |
|                                                                                         |                                                     |                      |    |   |     |    |
|                                                                                         |                                                     |                      |    |   |     |    |
|                                                                                         |                                                     |                      |    |   |     |    |

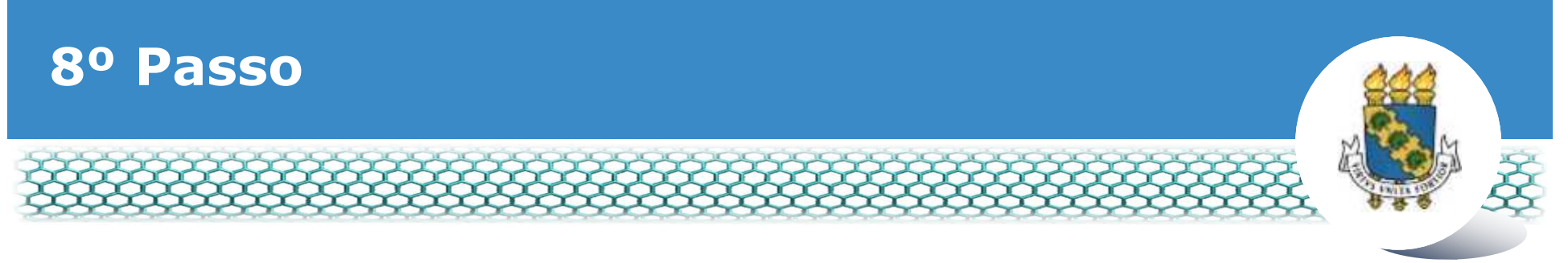

# Ir ao final do formulário apresentado e clicar em "Gerar Documento"

| gepe                                    | × \+                          | and the second second              |                                                        |                  |   | 12  |   |
|-----------------------------------------|-------------------------------|------------------------------------|--------------------------------------------------------|------------------|---|-----|---|
| 🛈 🛍 https://requerimento.               | sigepe planejamento.gov.be/SI | GEPE-Requerimento/servidoe/pacote- | requerimento/visao-servidar-sola 🥽 🥲 🛛 🔍 Pesquisar     | <b>☆</b> 自       | + | n O | R |
|                                         | = Siae                        | De min                             |                                                        |                  |   |     |   |
| Incluir/Alterar Document                | tos                           |                                    |                                                        |                  |   |     |   |
| <ul> <li>Informações do Doci</li> </ul> | umento                        |                                    |                                                        |                  |   |     |   |
| E-mail Pessoal :                        |                               |                                    |                                                        |                  |   |     |   |
|                                         |                               |                                    |                                                        |                  |   |     |   |
| E-mail Institucional :                  |                               |                                    |                                                        |                  |   |     |   |
| DDD + Telefone : *                      |                               |                                    | Preencha as informações do documento e clique no botão | gerar documento. |   |     |   |
|                                         | Gener Documento               | 20 B                               |                                                        |                  |   |     |   |
|                                         |                               |                                    |                                                        |                  |   |     |   |
|                                         |                               |                                    |                                                        |                  |   |     |   |
|                                         |                               |                                    |                                                        |                  |   |     |   |
|                                         | 74777730                      | 11                                 |                                                        |                  |   |     |   |

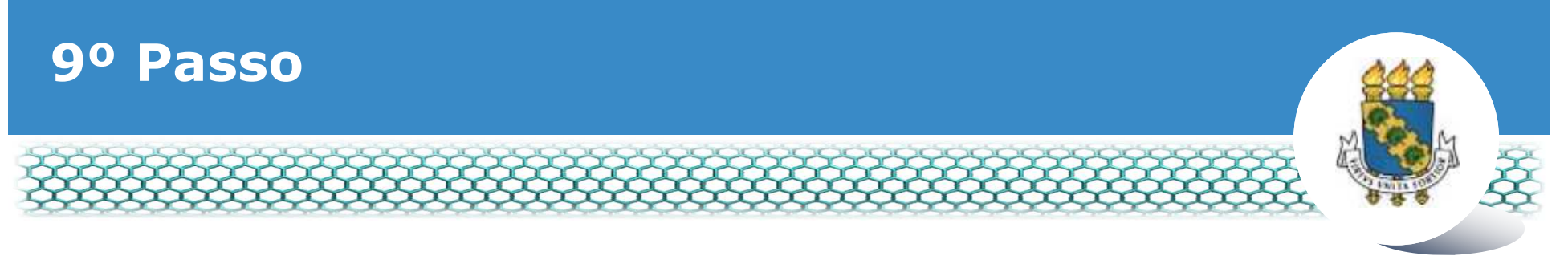

## Conferir os dados apresentados no lado direito e em seguida clicar em "Assinar"

| - Simonal                                                  | ALC: NO   |                                                                                                    |                                                                                                    |                                                |    |   |  |  |
|------------------------------------------------------------|-----------|----------------------------------------------------------------------------------------------------|----------------------------------------------------------------------------------------------------|------------------------------------------------|----|---|--|--|
| Sidebell                                                   | e Henkell |                                                                                                    |                                                                                                    |                                                |    |   |  |  |
| riuir/Alterar Documentos                                   |           |                                                                                                    |                                                                                                    |                                                |    |   |  |  |
|                                                            | _         |                                                                                                    |                                                                                                    |                                                |    |   |  |  |
| Informações do Documento                                   |           |                                                                                                    | Pequerimento                                                                                                    |                                                | ٦ĥ | L |  |  |
| po de Documento: 🖓                                         | î         | Sigepe                                                                                                    | Autorização de Ácesso às declarações de ajuste anual d                                                                                                    |                                                | L  |   |  |  |
| Autorização de Acesso à Declaração de Ajuste Anual do IRPF | × =       | Sistema de Gestão de Pessoas                                                                                                    | Renda Pessoa Física - IRPF                                                                                                    |                                                | 1  | L |  |  |
| ome Civil : *                                              |           | 1. IDENTIFICAÇÃO DO SERVIDOR                                                                                                    |                                                                                                    |                                                |    |   |  |  |
|                                                            |           | Nome civil:                                                                                                    |                                                                                                    |                                                |    |   |  |  |
| ome Social : 🗇                                             |           | Nome social:                                                                                                    |                                                                                                    |                                                |    |   |  |  |
|                                                            |           | CPF:                                                                                                    | Situação Funcional:                                                                                                    |                                                |    |   |  |  |
|                                                            |           | Matricula Siape:                                                                                                    | Cargo Efetivo:                                                                                                    |                                                | Ξ  |   |  |  |
| PF do servidor : *                                         | _         | E-mail Pessoal:                                                                                                    | Cargo em Comissão/Função:                                                                                                    |                                                |    |   |  |  |
|                                                            |           | E-mail Institucional:                                                                                                    | Unidade de Lotação:                                                                                                    |                                                |    | L |  |  |
| iatrícula SIAPE :                                          |           | Telefone:                                                                                                    | Unidade de Exercicio                                                                                                    |                                                |    | L |  |  |
| Assinaturas Digitais                                       |           | 2. AUTORIZAÇÃO                                                                                                    |                                                                                                    |                                                |    | L |  |  |
|                                                            |           | Autorizo, para fins de cumprimento da exig<br>de 10 de novembro de 1993, o controle inte<br>Declarações de Ajuste Anual do Imposto de<br>Federal do Brasil. (Instrução Normativa TCU | incia contida no art. 13 da Lei nº 8.429, 2 de junho de 1992, e do art. 1º<br>mo respectivo e o Tribunal de Contas da União – TCU, a terem acesso às<br>Renda Pessoa Física e às respectivas retificações entregues à Secreta<br>I nº 67, de 6 de julho de 2011). | da Lei nº 8.730,<br>a minhas<br>ria da Receita |    |   |  |  |
|                                                            |           |                                                                                                    |                                                                                                    |                                                | -  |   |  |  |
|                                                            |           |                                                                                                    |                                                                                                    |                                                | 12 | 1 |  |  |

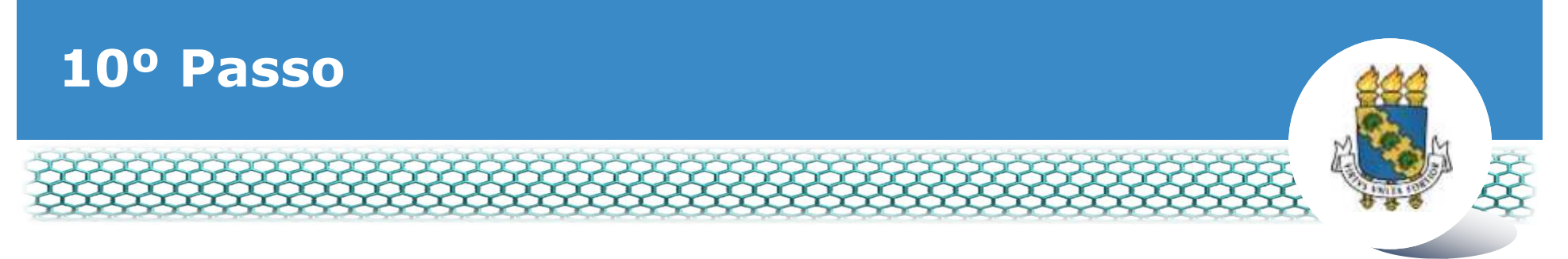

# Assinar digitalmente o documento preenchendo os campos de login (CPF) e senha

| = Sia                    | epe interior                          |                                     |                                                                    | sn'maa 😹                                                                               | E                                | -                  | -      |     |
|--------------------------|---------------------------------------|-------------------------------------|--------------------------------------------------------------------|----------------------------------------------------------------------------------------|----------------------------------|--------------------|--------|-----|
| uir/Alterar Documentos   |                                       |                                     |                                                                    |                                                                                        |                                  |                    |        |     |
| Informações do Documento | Sigepe                                | 8                                   | Reque                                                              | rimento                                                                                |                                  | 5                  |        |     |
| Assinaturas Digitais     | Sistema de Gest                       | tão de Pessoas                      | Autorização<br>Renda Pess                                          | de Acesso às declarações de aju<br>pa Física - IRPF                                    | ste anual do                     | Impos              | to de  |     |
|                          | A INFORMACIÓN                         | io no ernuno                        | NO                                                                 |                                                                                        |                                  |                    |        |     |
|                          | ASSINAR DOCUME                        | NTO(S)                              |                                                                    |                                                                                        |                                  |                    |        |     |
|                          | SIGAC                                 |                                     | CERTIFICADO DIGITAL                                                |                                                                                        |                                  |                    |        | -11 |
|                          | Initia a CRE                          |                                     | Se você possui certificado                                         | TECNICO EM CONTABILIDADE                                                               |                                  |                    |        | -1  |
|                          |                                       | 011                                 | digital, clique no botão abalxo<br>e acesse através de seu         | nissão/Função: FG3                                                                     |                                  |                    |        |     |
|                          | Senha                                 |                                     | código PIN.                                                        | otação: ASSESSORIA TECNICA                                                             |                                  |                    |        |     |
|                          | Aminer                                |                                     | Bigital                                                            | xercicio ASSESSORIA TECNICA                                                            |                                  |                    |        |     |
|                          |                                       |                                     |                                                                    | Lei nº 8.429, 2 de junho de 1992,                                                      | e do art. 1º da                  | Lei n <sup>4</sup> | 8 730, | 1   |
|                          | Declarações de A<br>Federal do Brasil | uste Anual do Ir<br>(Instrução Norm | nposto de Renda Pessoa Física<br>ativa TCU nº 67, de 6 de julho de | 1 de Contas da União – 1CU, a tere<br>e ás respectivas retificações entregui<br>2011). | m acesso as r<br>Es à Secretaris | ninhas<br>I da Ri  | eceita |     |
|                          | 1                                     |                                     |                                                                    |                                                                                        |                                  |                    |        | -1  |

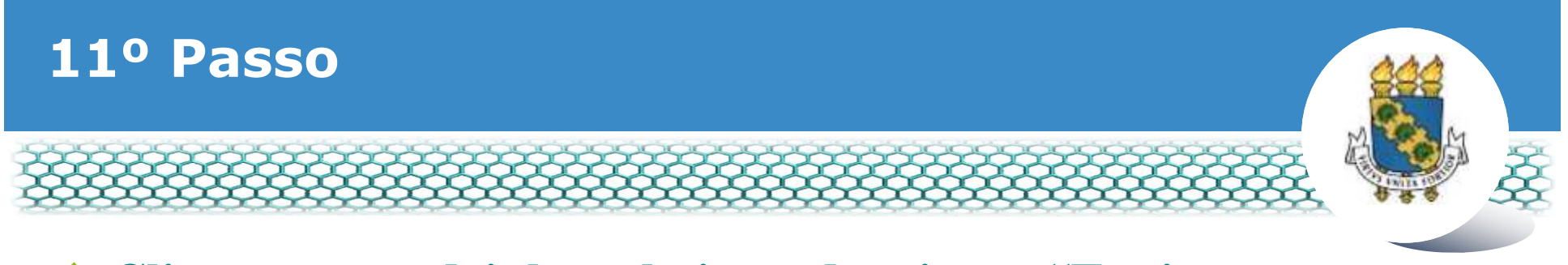

# Clicar nos quadrinhos abaixo e depois em "Enviar para análise"

| Sigepe            | × \+                                   |                                                                                                    |                                                                                                    |                                                                                                    |                                                                                                    |                |         |     | 100 |   | ×   |
|-------------------|----------------------------------------|----------------------------------------------------------------------------------------------------|----------------------------------------------------------------------------------------------------|----------------------------------------------------------------------------------------------------|----------------------------------------------------------------------------------------------------|----------------|---------|-----|-----|---|-----|
| 🕒 🛈 🕰 https://req | uerimento sigepe planejam              | ento.gov.br/SIGEPE-Requerimento/servidor/pacat                                                                                                    | e-requerimento/visao-servidor-s                                                                                                | ale (374) C Q                                                                                                    | Pesquisar                                                                                                    | ☆              | <b></b> | 4 1 |     | R | ≡   |
|                   | S Me                                   | nsagem de Sucessol<br>querimento incluído com sucesso.                                                                                                    |                                                                                                    |                                                                                                    |                                                                                                    | ×              |         |     |     |   | i e |
|                   | Bern vind                              | o ao módulo Requerimento. Para maiores infi<br><b>lor</b>                                                                                                    | ormações de como utilizá-lo c                                                                                                  | lique no ícone 🕜 no cabe                                                                                               | çalho do sistema.                                                                                                    |                |         |     |     |   |     |
|                   | Requeri                                | mento                                                                                                    |                                                                                                    |                                                                                                    |                                                                                                    |                |         |     |     |   |     |
|                   | inclui                                 | r Flequesimenta                                                                                                    |                                                                                                    |                                                                                                    |                                                                                                    |                |         |     |     |   | 'n  |
|                   | Result                                 | ados por página: 20                                                                                                    | Ariterior 1 Pro                                                                                                    | littio                                                                                                    | 1 registro(s) - Página 1 de 1                                                                                                    |                |         |     |     |   |     |
|                   |                                        |                                                                                                    | REQUERIMENTO                                                                                                    |                                                                                                    |                                                                                                    |                |         |     |     |   |     |
|                   |                                        | Requerimento                                                                                                    | Assinado                                                                                                    | Mensagern do Servidor                                                                                                  | Mensagern do Gestor de Pessoas                                                                                                    |                |         |     |     |   |     |
|                   |                                        | Autorização de Acesso à Declaração de Aju<br>IRPF                                                                                                    | ste Anual do Acsinado                                                                                                    | Insenr.                                                                                                    | *                                                                                                    |                |         |     |     |   |     |
|                   | Result                                 | ados por página: 20                                                                                                    | Antarior 1 Pro-                                                                                                    |                                                                                                    | 1 registro(s) - Página 1 de 1                                                                                                    |                |         |     |     |   |     |
|                   | Assinar                                | r em Lote Excluir em Lote                                                                                                    |                                                                                                    |                                                                                                    |                                                                                                    |                |         |     |     |   |     |
|                   | Registra                               | ar Clêncla:                                                                                                    |                                                                                                    |                                                                                                    |                                                                                                    |                |         |     |     |   |     |
|                   | docume<br>de Men<br>3º.Decla<br>Código | a ciência de que as comunicações relacionada<br>intos nele contido, serão nealizados de modo<br>sageria e por meio do e-mail cadastrado no<br>aro que as informações ora prestadas são vi<br>Penal Brasileiro (falsidade ideológica). | as a este Requerimento, como<br>suficiente por meio das ferrai<br>Sigepe, em conformidade à L<br>irdadeiras, sob à pena de rec | seu trâmite e decisões, as<br>mentas disponibilizadas pe<br>el nº 9.784, de 29 de janeir<br>portsabilidade administrat | sim como ter vista e acesso às cópias d<br>lo Sigepe - Requerimento, como o servi<br>o de 1999, Art. 37, III e Art. 26', caput<br>iva, civil e penal, conforme o art. 299 | ço<br>ço<br>do |         |     |     |   |     |
|                   |                                        | R PARA ANÁLISE 👌 GRAVAR RASCUNHO                                                                                                    | * CANCELAR                                                                                                    |                                                                                                    |                                                                                                    |                |         |     |     |   |     |

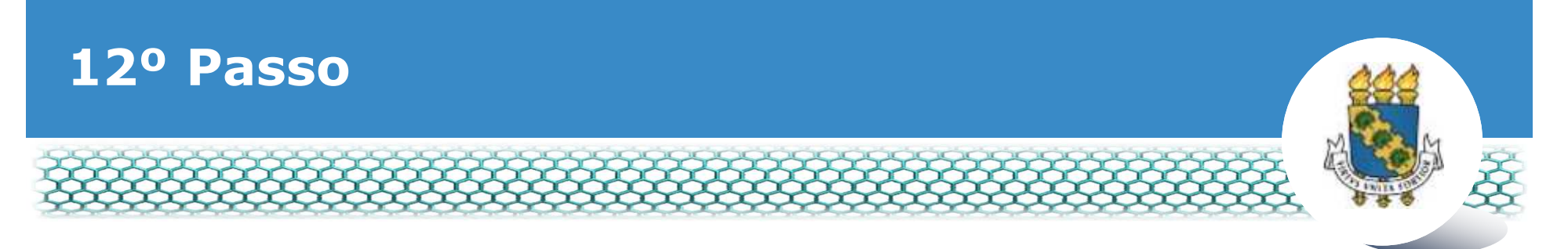

# Após a análise pela Progep, você receberá 2 (dois) e-mails. O primeiro é referente a finalização da análise, conforme modelo abaixo:

[SIGEPE-Requerimento] - Resultado da análise do seu requerimento de Autorização de Acesso à Declaração de Ajuste Anual do IRPF

| nao-responda@planejamento.gov.br                                                                                                    |
|----------------------------------------------------------------------------------------------------|
| seg 25/06/2018 16:03                                                                                                    |
| Para                                                                                                    |
| Prezado(a) senhor(a)                                                                                                    |
| após análise do Autorização de Acesso à Declaração de Ajuste Anual do IRPF, informamos que seu requerimento foi deferido<br>Para maiores detalhes, favor acessar o sistema Sigepe através do portal <u>https://www.servidor.gov.br</u> |
| Se for necessário, a unidade de gestão de pessoas informará abaixo mais orientações a seguir:<br>Solicitação de requerimento deferido.                                                                                                 |
| Cordialmente.                                                                                                    |
| Esta é uma mensagem automática. Não é preciso respondê-la.                                                                                                    |

"Esta mensagem do Ministério do Planejamento, Desenvolvimento e Gestão pode conter informação confidencial ou privilegiada, sendo seu sigilo protegido por lei. Se Vossa Senhoria não for o destinatário, ou a pessoa autorizada a receber esta mensagem, não deverá usar, copiar ou divulgar as informações nela contida, ou tomar qualquer ação baseada em seu conteúdo. Caso tenha recebido esta mensagem por engano, por favor, apague-a. Agradecemos sua cooperação."

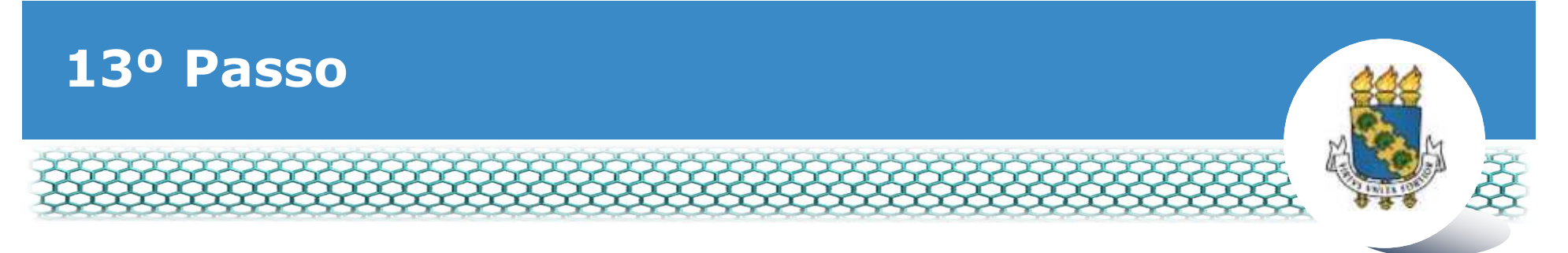

#### O segundo e-mail recebido é referente ao procedimento de "Dar ciência" à finalização da análise, conforme modelo abaixo:

[SIGEPE-Requerimento] - Registrar ciência da sua solicitação de número 26166

nao-responda@planejamento.gov.br

seg 25/06/2018 16:03

ara

Prezado(a) senhor(a)

a análise da sua solicitação de número 26166 foi concluída pela sua unidade de gestão de pessoas. É necessário registrar ciência da conclusão dessa análise para que o processo seja finalizado e seus documentos sejam enviados para a sua pasta funcional.

A data limite para registro da ciência da análise é 02/07/2018 - 16:03:47

Favor acessar o sistema Sigepe através do portal <u>https://www.servidor.gov.br</u> e acesse a tarefa de ciência através do assunto "Requerimento".

Esta é uma mensagem automática. Não é preciso respondê-la.

"Esta mensagem do Ministério do Planejamento, Desenvolvimento e Gestão pode conter informação confidencial ou privilegiada, sendo seu sigilo protegido por lei. Se Vossa Senhoria não for o destinatário, ou a pessoa autorizada a receber esta mensagem, não deverá usar, copiar ou divulgar as informações nela contida, ou tomar qualquer ação baseada em seu conteúdo. Caso tenha recebido esta mensagem por engano, por favor, apague-a. Agradecemos sua cooperação."

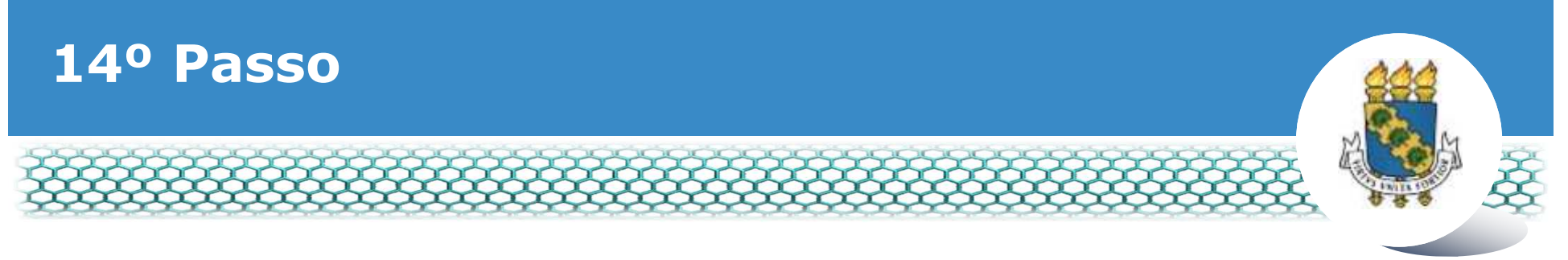

#### Acessar novamente o site do SIGEPE conforme passos 1 até o 3 e "Dar ciência" ao requerimento analisado.

| REQUERIMENT     | 0        |           |       |                                        | Sua sessão irá expirar em: 00:59:37 |
|-----------------|----------|-----------|-------|----------------------------------------|-------------------------------------|
| Tarefas S       | olicitar | Consultar | Ajuda | Voltar para Página Inicial do Servidor |                                     |
|                 |          |           |       |                                        |                                     |
| TAREFAS         |          |           |       |                                        |                                     |
| 🖬 Filtro Avança | do       |           |       |                                        |                                     |

|           |               |                                    | LISTA | DE TAREFAS        | A FAZER |                                                          |          |                       |
|-----------|---------------|------------------------------------|-------|-------------------|---------|----------------------------------------------------------|----------|-----------------------|
|           |               |                                    |       |                   |         |                                                          |          | Ð                     |
| Ações     | Sinais 🗘      | Identificação                      |       | Tarefa            |         | Fluxo                                                    | \$       | Data de Entrada       |
| ≡         | 0~            | 64105660340 DENU CON<br>SALES DO N |       | )ar Ciência       |         | Requerimento - Solicitação de<br>Pacote de Requerimentos | e        | 25/06/2018            |
| Resultado | os por página | a: 20 V                            | Ant   | erior <u>1</u> Pr | róximo  | 1                                                        | l regist | ro(s) - Página 1 de 1 |
| Instr     | ruções sobre  | e o Fluxo                          |       |                   | ~       | ]                                                        |          |                       |

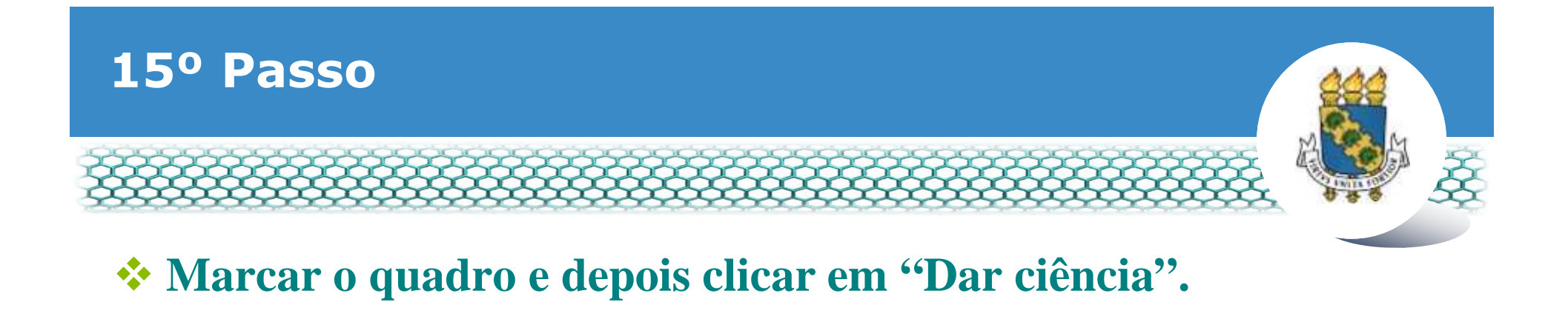

| DAR CIENCIA<br>Responsável: 641 | 1.056.603-49                                                  |                                     | 🗸 Dar Gência                  |
|---------------------------------|---------------------------------------------------------------|-------------------------------------|-------------------------------|
| Dados do Paco                   | te de Requerimentos                                           |                                     |                               |
| a Dados do Servi                | dor                                                           |                                     |                               |
| Requerimento<br>Requerimento    | Histórico de Tramitação                                       |                                     |                               |
| Resultados po                   | r pāgina: 20 🔻                                                | Anterior 1 Province                 | 1 registro(s) - Pàgina 1 de 1 |
|                                 |                                                               | REQUERIMENTOS                       |                               |
| Ações                           | Requerimento                                                  | Data de Início da Tarefa / Situação | Tarefa / Situação             |
| =                               | Autorização de Acesso à Declaração<br>de Ajuste Anual do IRPF | 25/06/2018                          | Deferido                      |
| Resultados por página: 20 *     |                                                               | Antenior 1 Proximo                  | 1 registro(s) - Página 1 de 1 |

CANCELAR

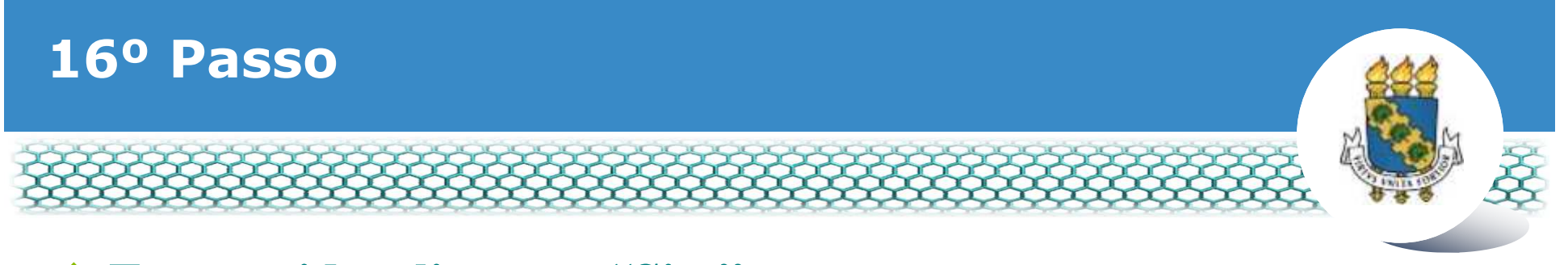

# Em seguida, clicar em "Sim".

| n Dados do Pacote de Renuerimentos. |                                                  |                                 |  |
|-------------------------------------|--------------------------------------------------|---------------------------------|--|
| n Dados do Servidor                 |                                                  |                                 |  |
|                                     |                                                  |                                 |  |
| Requermento de l'ambaia CO          | NCLUIR ATIVIDADE                                 | ×                               |  |
| Requerimento                        | eja confirmar a ciência do(s) requerimento(s) an | nalisado(s)                     |  |
| Finalitados por pilijo              | Sim Não                                          | 1 registrato - Rapria 11 de 1   |  |
|                                     |                                                  |                                 |  |
| Agles, Key always                   |                                                  | ista Tarata / sucação           |  |
| E Adulte Actual do 1874             |                                                  | Deferidu                        |  |
| Resultados por plantal [20] *       |                                                  | ( resistrace - Pagina   1. or 1 |  |
|                                     |                                                  |                                 |  |
|                                     |                                                  |                                 |  |

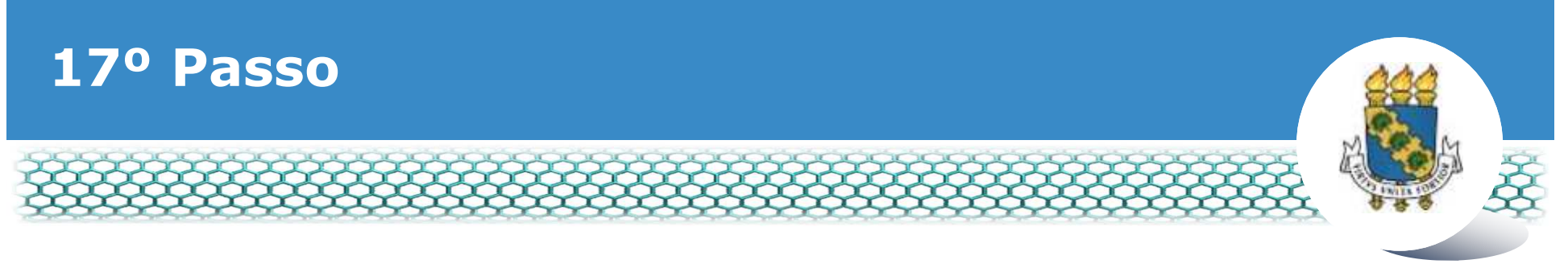

#### \* Após finalização, aparecerá a mensagem indicada abaixo.

| REQUERIMENTO                                                              | Sua sessão irá expirar em: 00 59:53 |  |  |  |
|---------------------------------------------------------------------------|-------------------------------------|--|--|--|
| Tarefas Solicitar Consultar Ajuda Voltar para Página Inicial do Servidor  |                                     |  |  |  |
| TAREFAS                                                                   |                                     |  |  |  |
| Mensagem de Sucessol *                                                    |                                     |  |  |  |
| n Filtro Avançado                                                         |                                     |  |  |  |
| LISTA DE TAREFAS A FAZER                                                  |                                     |  |  |  |
| Ações Sinais O Identificação O Tarefa O F                                 | Fluxo Oata de Entrada O             |  |  |  |
| Nenhum registro encontrado<br>Resultados por página 20 • Anterior Proximo | 0 registro(s) - Página 1 de 0       |  |  |  |
| Instruções sobre o Fluxo                                                  |                                     |  |  |  |

Secretaria de Gestão de Pessoas - SGP | Esplanada dos Ministérios - Bloco C - 7º Andar - Brasilia-DF - 70046-900 | Telefone: 0800 978 9009 -

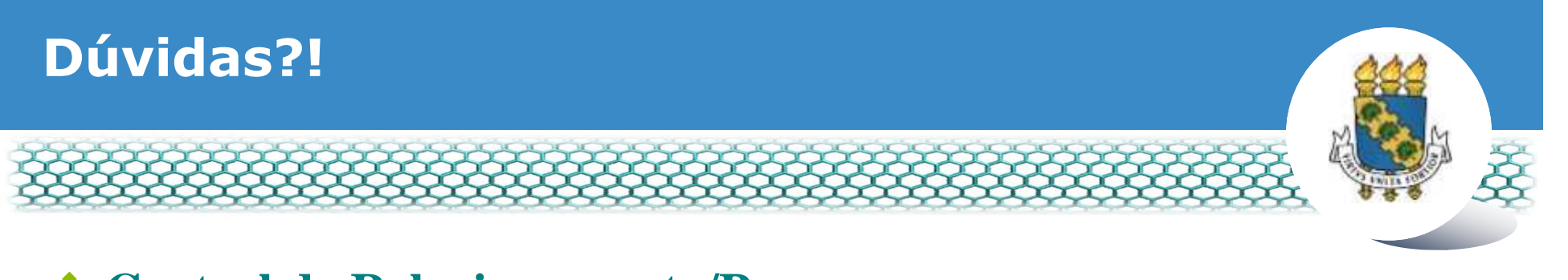

- Central de Relacionamento/Progep
  - E-mail: <u>css.progep@ufc.br</u>
  - Telefone: (85) 3366 7395 / 3366 7579
  - Endereço: Rua Paulino Nogueira, 315 Bloco I Térreo Benfica – CEP 60020-270 – Fortaleza – CE

Assessoria Técnica e Administrativa – ATA/Progep

- E-mail: <u>ata.progep@ufc.br</u>
- Telefone: (85) 3366 7397